## Note

# สอบถามข้อมูลได้ที่

ฝ่ายระบบคอมพิวเตอร์และเครือข่าย

โทร. **02-649-5697** 

หรือ

โทรภายใน 5030

ี่การใช้งานฐานข้อมูล ห้องสมุดจากภายนอก

สำนักคอมพิวเตอร์ มหาวิทยาลัยศรีนครินทรวิโรฒ

1 มีนาคม 2550

## ี การใช้งานฐานข้อมูล ห้องสมุดจากภายนอก

ปัจจุบันการใช้งานเครือข่ายอินเทอร์เน็ตเริ่ม มีการใช้งานแพร่หลาย และประกอบกับการใช้ งานเครือข่ายอินเทอร์เน็ตผ่าน เครือข่าย ADSL ไม่ว่าจะเป็น เครือข่ายของ operator รายใดก็ ตาม ไม่ว่าจะเป็น TRUE หรือ TOT ก็มีการใช้ งานกันอย่างแพร่หลายมากขึ้น เนื่องจากราคาที่ ไม่แพง และยังสามารถใช้บริการอินเทอร์เน็ต ความเร็วสูงจากทางบ้านได้

แต่ปัญหาที่ตามมาก็คือ การใช้งาน อินเทอร์เน็ตจากทางบ้านนั้นไม่สามารถใช้ ทรัพยากร หรือข้อมูลภายในเครือข่ายที่เป็น อินทราเน็ตของมหาวิทยาลัยได้ทั้งหมด เช่น การใช้งานฐานข้อมูลห้องสมุด ซึ่งการใช้งาน ฐานข้อมูลห้องสมุด นั้น เนื่องจากว่า ฐานข้อมูล ห้องสมุด เป็นฐานข้อมูลที่ต้องมีค่าใช้จ่าย ดังนั้น ทางมหาวิทยาลัย ทุกมหาวิทยาลัยจะต้องมีการ กำหนดว่าจะต้องมาจากเครือข่ายภายใน มหาวิทยาลัยเท่านั้น จึงจะสามารถค้นหาข้อมูล journal ต่างประเทศได้ ทำให้ผู้ที่เป็นบุคลากร หรือ นิสิต ของมหาวิทยาลัย ไม่สามารถใช้งาน ได้ เมื่ออยู่ภายนอกมหาวิทยาลัย ที่ใช้เครือข่าย อินเทอร์เน็ต ADSL ทางสำนักคอมพิวเตอร์ จึงได้ติดตั้งระบบ proxy เพื่อใช้เป็นตัวแทนในการเข้าถึงบริการ ดังกล่าวของมหาวิทยาลัยจากภายนอกได้ ทำให้ ไม่ว่าจะอยู่ที่ใด เมื่อเชื่อมต่อเข้ากับเครือข่าย อินเทอร์เน็ต แล้วก็จะสามารถใช้งาน เปรียบเสมือนกับอยู่ภายในมหาวิทยาลัย

### การติดตั้งการใช้งาน

 ทำการเปิด Internet Explorer แล้วเลือก menu ในส่วนที่ Tools -> Internet Options...จากนั้น ให้เลือกแถบ Connections และ เลือก LAN Settings...

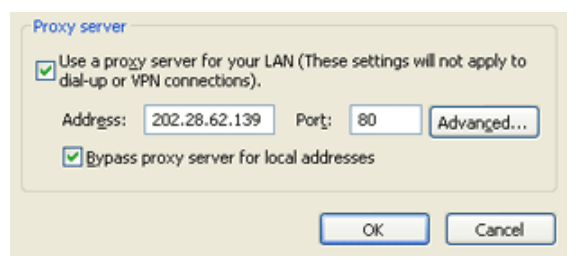

 จากนั้นให้เลือกที่ Use a proxy server for your LAN และเลือกที่ Bypass proxy server for local addresses จากนั้นใน ช่องว่างให้ใส่หมายเลข IP address เป็น 202.28.62.139 และ port เป็น 80 และให้ กดปุ่ม OK เพื่อเป็นการยืนยันค่าที่มีการ เปลี่ยนแปลง

#### วิธีทดสอบการใช้งาน

 ทำการทดสอบโดยการเรียกเว็บไซต์ของ มหาวิทยาลัย http://www.swu.ac.th จะ ปรากฏหน้าจอดังรูป

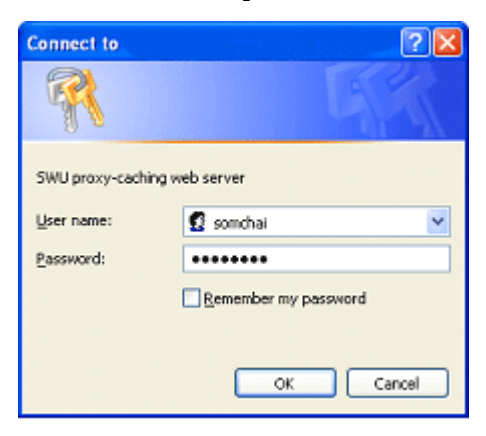

 ใส่รหัส Buasri id และ password เพื่อ เป็นการยืนยันว่าเป็นบุคลากร หรือ นิสิต ภายในมหาวิทยาลัย จากนั้นก็สามารถใช้ งานเครือข่ายได้ตามปกติ และสามารถใช้ งาน ฐานข้อมูลห้องสมุด หรืออื่นได้.

ในการเปิด browser ใหม่แต่ละครั้งจะมีการถาม Buasri id ทุกครั้ง เนื่องจากระบบจะคิดว่าแต่ละ ครั้งของการเปิด IE จะเป็นการเปิดโปรแกรม ใหม่ จึงต้องมีการใส่ Buasri id ทุกครั้งแต่ใน กรณีที่เปิด browser แล้วมีการ link ไปยังหน้า เว็บเพจต่างๆ จะไม่มีการถาม Buasri id และ password